1. Для работы в Программном модуле конфигурации на платформе 1С «Техническая поддержка. Взаимодействие с сайтом ГИС ЖКХ. Взаимодействие с административными ресурсами, службами социальной защиты населения. Личный кабинет потребителя. Интернет-эквайринг.»необходима технологическая платформа 1С. Её необходимо скачать с официального сайта поддержки 1С Предприятия (ИТС).

| 🦲 Обн                    | овление ПО 🗙 📁 Релизы                                                                   | × +         |          | > - 된 ×                         |
|--------------------------|-----------------------------------------------------------------------------------------|-------------|----------|---------------------------------|
| $\leftarrow \rightarrow$ | C 2; releases.1c.ru/total                                                               |             |          | ► ☆ <b>&amp;</b> Q <b>□</b> ≛ : |
|                          | тс:тестировщик                                                                          | 1.0.7.1     | 19.03.24 | Не определена                   |
|                          | IBM DB2 Express-C                                                                       | 22521       | 21.10.09 | Не определена                   |
|                          | PostgreSQL                                                                              | 16.4-5.1C   | 11.09.24 | Не определена                   |
|                          | Автоматизированная проверка конфигураций                                                | 1.2.9.80    | 27.09.24 | Не определена                   |
|                          | Драйвер аппаратных лицензий платформы<br>1С:Предприятия (Sentinel HASP)                 | 7.63        | 14.05.18 | Не определена                   |
|                          | Менеджер лицензий аппаратной защиты<br>NetHASP                                          | 8.31        | 01.01.07 | Не определена                   |
|                          | Мобильная платформа 1С:Предприятия                                                      | 8.3.25.60   | 16.10.24 | Не определена                   |
|                          | Обработки обслуживания торгового<br>оборудования - для Технологической<br>платформы 8.2 |             |          | Не определена                   |
|                          | Технологическая платформа 8.0                                                           | 8.0.18.2    | 19.12.06 | Не определена                   |
|                          | Технологическая платформа 8.1                                                           | 8.1.15.14   | 30.10.09 | Не определена                   |
|                          | Технологическая платформа 8.2                                                           | 8.2.19.130  | 13.02.15 | Не определена                   |
|                          | Технологическая платформа 8.3                                                           | 8.3.26.1498 | 28.11.24 | Не определена                   |
|                          | Утилита администрирования конфигураций и<br>информационных баз 1С:Предприятия 8         |             |          | Не определена                   |
| https://rele             | Утилита лицензирования 1С:Предприятия<br>eases.1c.ru/project/Platform83                 | 0.15.0.2    | 16.11.20 | Не определена                   |
|                          | 🌀 — 🧿 Релизы – Chromium                                                                 |             |          | en 🇱 🛃 🖶 🗟   🌒   08:56 🔚 🧿      |

2. Скаченный архив необходимо распаковать

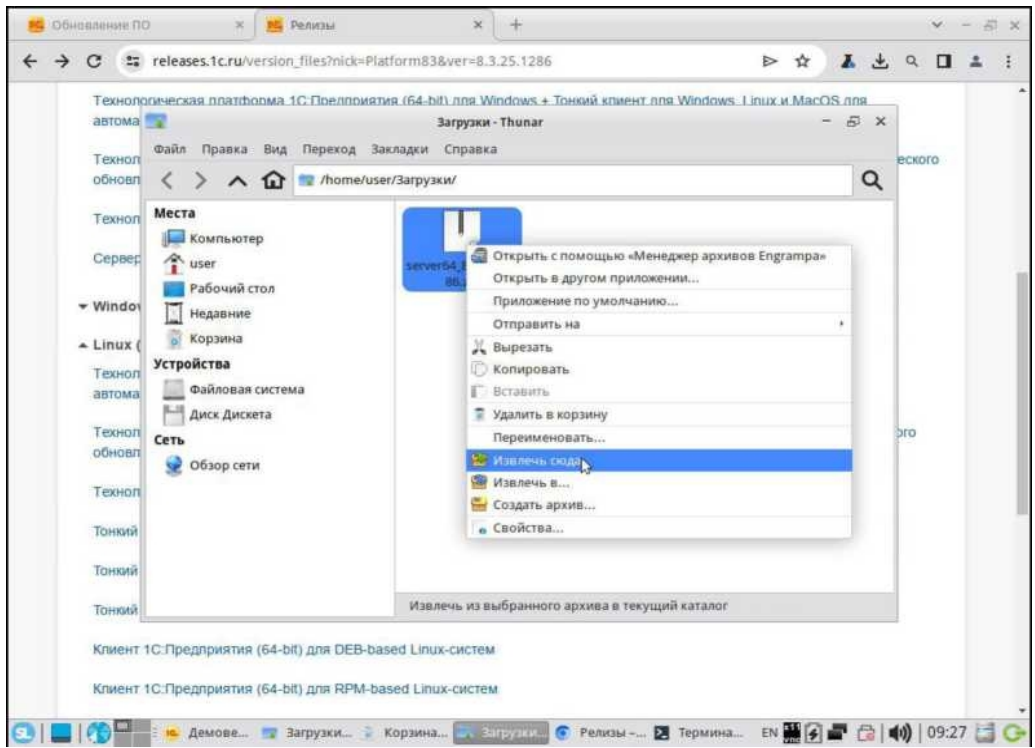

3. Далее, необходимо открыть терминал и перейти в директорию с файлами технологической платформы 1С Предприятия

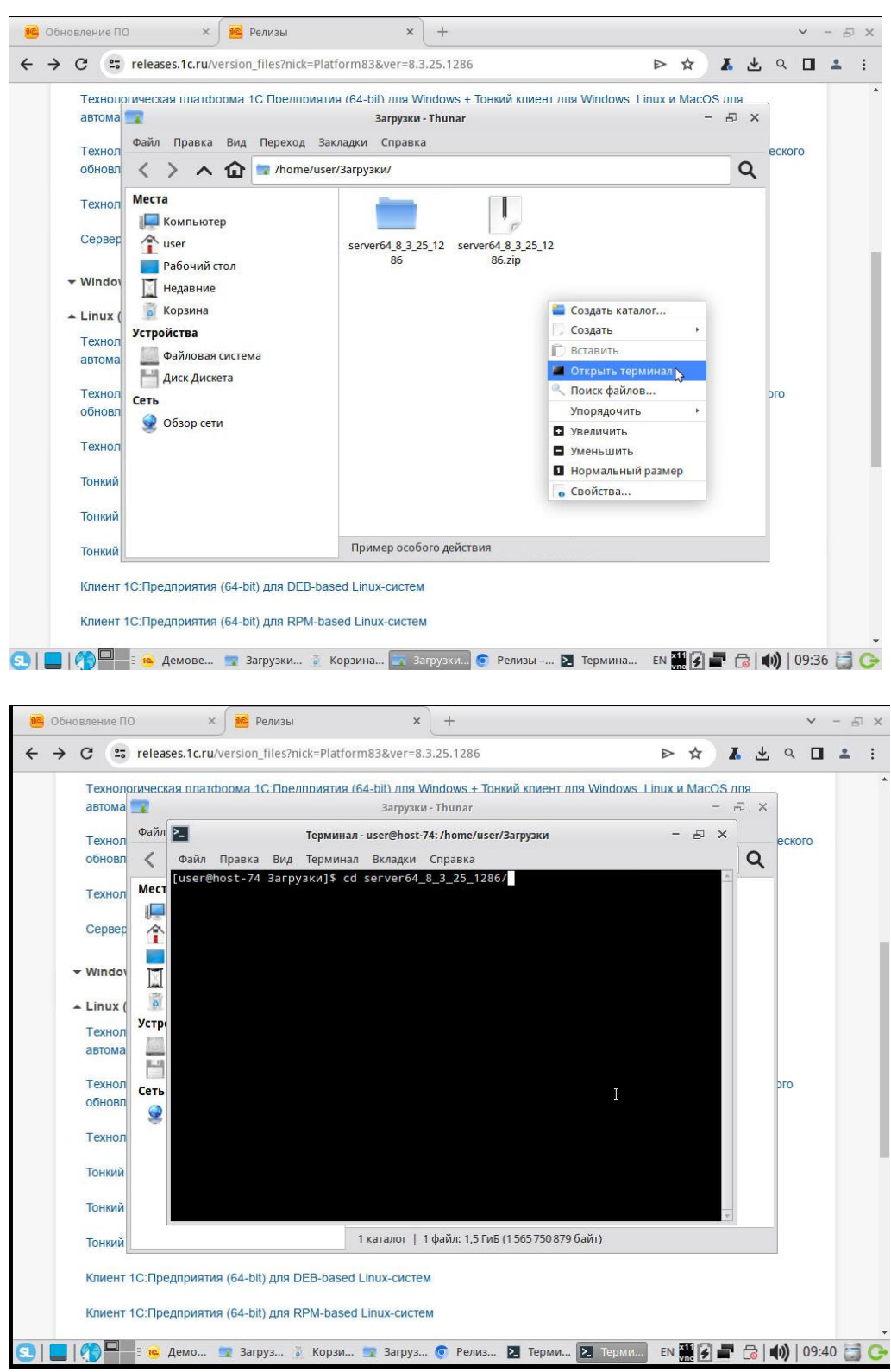

4. С помощью команды sudo ./setup-full-8.3.25.1286-х86 64.run произвести установку.

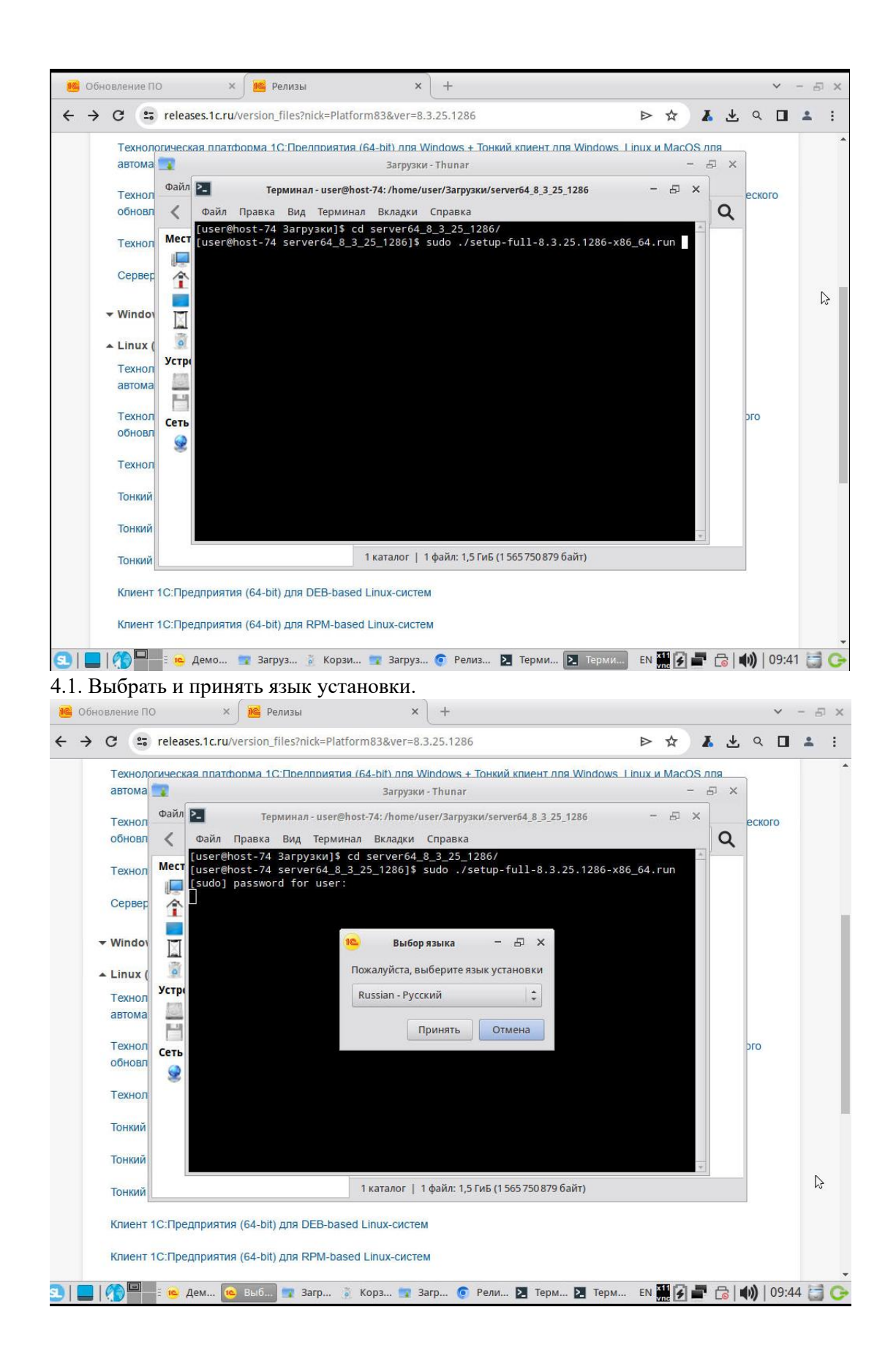

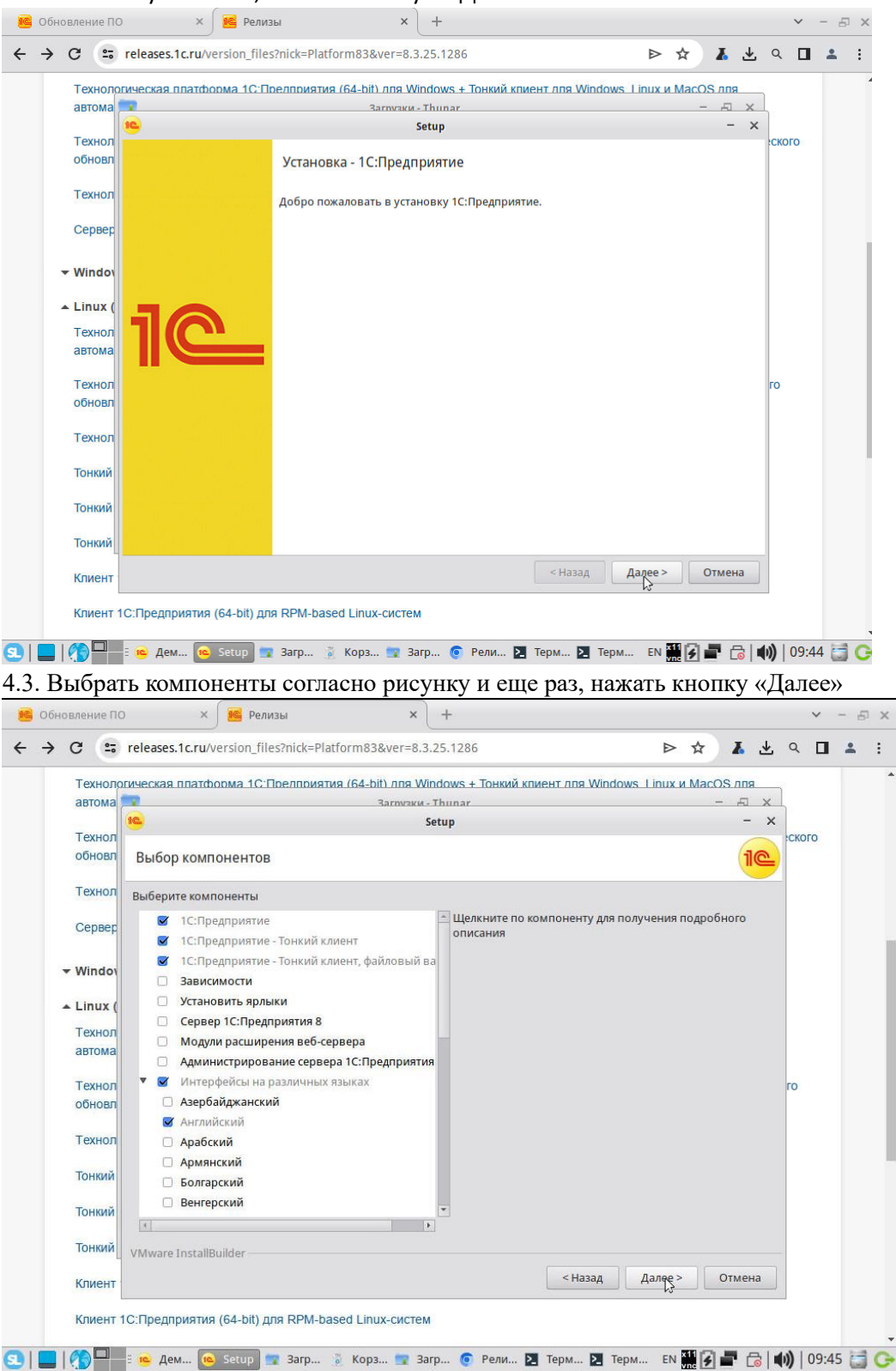

## 4.2. В начале установки, нажать кнопку – «Далее»

| Технол                                                                                                    | огическая платформа 1C:Прелприятия (64-bit) лля Windows + Тонкий клиент лля Windows Linux и                                                                                                    | и MacOS лля                                                                                        |                                                                                                    |
|----------------------------------------------------------------------------------------------------|----------------------------------------------------------------------------------------------------|----------------------------------------------------------------------------------------------------|----------------------------------------------------------------------------------------------------|
| автома                                                                                                    | Заглузки - Трипаг                                                                                                    |                                                                                                    |                                                                                                    |
| Технол                                                                                                    | Secup                                                                                                    |                                                                                                    | ского                                                                                                    |
| обновл                                                                                                    | Программа готова для установки                                                                                                    | 10                                                                                                 |                                                                                                    |
| Технол                                                                                                    | Программа готова к установке 1С:Предприятие на ваш компьютер.                                                                                                    |                                                                                                    |                                                                                                    |
| Сервер                                                                                                    |                                                                                                    |                                                                                                    |                                                                                                    |
| ✓ Windov                                                                                                    |                                                                                                    |                                                                                                    |                                                                                                    |
| ▲ Linux (                                                                                                    |                                                                                                    |                                                                                                    |                                                                                                    |
| Технол                                                                                                    |                                                                                                    |                                                                                                    |                                                                                                    |
| автома                                                                                                    |                                                                                                    |                                                                                                    |                                                                                                    |
| Технол                                                                                                    |                                                                                                    |                                                                                                    | го                                                                                                    |
| обновл                                                                                                    |                                                                                                    |                                                                                                    |                                                                                                    |
| Технол                                                                                                    |                                                                                                    |                                                                                                    |                                                                                                    |
| Тонкий                                                                                                    |                                                                                                    |                                                                                                    |                                                                                                    |
| Тонкий                                                                                                    |                                                                                                    | Ν                                                                                                  |                                                                                                    |
| топкии                                                                                                    |                                                                                                    | к                                                                                                  |                                                                                                    |
| Тонкий                                                                                                    | VMware InstallBuilder                                                                                                    |                                                                                                    |                                                                                                    |
| Клиент                                                                                                    | < Назад Далее >                                                                                                    | Отмена                                                                                             |                                                                                                    |
| овление П                                                                                                    | То.предприятия (64-5л.) для к-ти-базеd Linux-систем<br>= се Дем Се Setup 🐨 Загр 🧊 Корз 🐨 Загр ⊙ Рели 🚬 Терм № Терм EN<br>0 × 😢 Релизы × +                                                                                                    |                                                                                                    | 09   <b>(())</b>                                                                                                  |
| овление П<br>С =                                                                                                    | То.предприятия (б4-ой.) для книгодовой Linux-Cucrem<br>С.предприятия (б4-ой.) для книгодовой Linux-Cucrem<br>С. Дем © Рели № Терм № Терм № Терм № Терм № Терм №                                                                                                    |                                                                                                    | <b>●))</b>  09<br>~<br>とへ[                                                                                        |
| овление П<br>С =                                                                                                    | 10предприятия (64-50) для книгозазей сппак-систем         2 (Ф. Дем)       © Setup       2 Загр       © Рели       2 Терм       2 Терм       EN         0       ×         +          releases.1c.ru/version_files?nick=Platform83&ver=8.3.25.1286       >         отическая платформа 10: Предприятия (64-bit) пля Windows + Тонкий клиент пля Windows Linux I                                                                                                    | * & d                                                                                              | <b>∢))</b>  09<br>~<br>と_へ_[                                                                                      |
| овление П<br>С С<br>Технола<br>автома                                                                                                    | 10.1.редприятия (64-50) для КНИ-Базей сппак-систем         2 (Ф. Дем)       © Setup)       2 Загр       Э Загр       © Рели       Рели       Терм       Е Терм       Е Терм       E Терм       E Терм       E Терм       E Терм       E Терм       E Терм       E Терм       E Терм       E Терм       E Терм       E Терм       E Терм       E Терм       E Терм       E Терм       E Терм       E Терм       E Терм       E Терм       E Терм       E Терм       E Tepm       E Tepm       E T                                                                                                    | ₩ 🕑 🗬 🗟<br>★ 🕹 4<br>MacOS nna<br>- 50 >                                                            | ( <b>اس)</b> ا os<br>~<br>د م ا                                                                                   |
| овление П<br>С =<br>Технол<br>автома<br>Технол                                                                                                    | 10.1.редприятия (64-0it) для книгназей сппах-систем         2 (с. 2014)         2 (с. 2014)                                                                                                    | ▲ 2 4 AacOS nna<br>- A AcoS nna<br>- A AcoS nna                                                    | ( <b>4</b> ))   09<br>→<br>→<br>→<br>→<br>→<br>→<br>→<br>→<br>→<br>→<br>→<br>→<br>→                               |
| ковление П<br>С с<br>Технолу<br>обновл                                                                                                    | 10.1.редприятия (64-50) для КНИ-Базей слижненски         10.1.редприятия (64-50) для КНИ-Базей слижненски         10.1.редприятия (64-50) для Книжна слижненски         10.1.редприятия (64-50) для Книжна слижна слиж | ₩ 2 ■ 6<br>★ ▲ 4<br>MacOS.nns<br>- 50<br>-                                                         | ( <b>●</b> ))   09                                                                                                |
| овление П<br>С =<br>Технол<br>автома<br>Технол<br>обновл<br>Технол                                                                                                    | Independential (de-oil) для книгодазеd слиск-систем         Image: Setup       Image: Setup         Image: Setup       Image: Setup         Image: Setup       Image: Setup         Image: Setup       Image: Setup         Image: Setup       Image: Setup         Image: Setup       Image: Setup         Image: Setup       Image: Setup         Image: Setup       Image: Setup         Image: Setup       Image: Setup         Image: Setup       Image: Setup         Image: Setup       Image: Setup                                                                                                    | ★ & d<br>MacOS.nna<br><br>1@                                                                       | ( <b>●</b> ))   09                                                                                                |
| овление П<br>С с<br>Техноли<br>автома<br>Технол<br>обновл<br>Технол                                                                                                    | 10.1. редприятия (64-50) для книгозаса спіла-сислем         2       ()       Х       ()       Терм       ()       Терм       ()       Корз       ()       Загр       ()       Корз       ()       Х       ()       ()       Корз       ()       Загр       ()       Корз       ()       Корз       ()       Корз       ()       Корз       ()       Корз       ()       ()       ()       ()       ()       ()       ()       ()       ()       ()       ()       ()       ()       ()       ()       ()       ()       ()       ()       ()       ()       ()       ()       ()       ()       ()       ()       ()       ()       ()       ()       ()       ()       ()       ()       ()       ()       ()       ()       ()       ()       ()       ()       ()       ()       ()       ()       ()       ()       ()       ()       ()       ()       ()       ()       ()       ()       ()       ()       ()       ()       ()       ()       ()       ()       ()       ()       ()       ()       ()       ()       ()       ()       () <td< td=""><td>* &amp; d<br/>MacOS nna<br/>- A</td><td>(<b>4</b>))   09<br/>~<br/>ского</td></td<>                                                                                                    | * & d<br>MacOS nna<br>- A                                                                          | ( <b>4</b> ))   09<br>~<br>ского                                                                                  |
| овление П<br>С с<br>Технол<br>автома<br>Технол<br>обновл<br>Технол<br>Сервер                                                                                                    | 10:предприятия (64-0й) для книгозаей слих-сислем         • Ф. Дем       • Setup       • Загр       • Рели       • Терм       • Терм       • Терм       • Корз       • Загр       • Рели       • Терм       • Корз       • Загр       • Рели       • Терм       • Е       • Терм       • Е       • Корз       • • • • • • • • • • • • • • • • • • •                                                                                                    | * A d<br>AMACOS.nna<br>- A<br>10                                                                   | ( <b>⊲</b> ))   09<br>۲<br>۲<br>۲<br>۲<br>۲<br>۲<br>۲<br>۲<br>۲<br>۲<br>۲<br>۲<br>۲<br>۲<br>۲<br>۲<br>۲<br>۲<br>۲ |
| овление П<br>С С<br>Технолу<br>автома<br>Технол<br>обновл<br>Технол<br>Сервер<br>• Windoy                                                                                                    | 10.1.редприятия (64-50) для книгозаес спих-систем         6       Дем       Setup       Загр       Рели       Терм       Терм       Терм       EN         0       ×       Setup       Загр       Корз       Загр       Рели       Терм       EN         0       ×       Setup       ×       +            EN         0       ×       Setup       ×       +                EN <t< td=""><td>х № С<br/>масОS.nna<br/>- ла<br/>- ПС</td><td>(<b>◄</b>))   05<br/></td></t<>                                                                                                    | х № С<br>масОS.nna<br>- ла<br>- ПС                                                                 | ( <b>◄</b> ))   05<br>                                                                                            |
| овление П<br>С С С<br>Техноли<br>автома<br>Технол<br>обновл<br>Технол<br>Сервер<br>• Windov                                                                                                    | Териринин (б4-бй) для книгозаей слихносисием <ul> <li>▲ Дем</li> <li>▲ Setup</li> <li>▲ Загр</li> <li>▲ Корз</li> <li>▲ Загр</li> <li>▲ Терм</li> <li>▲ Терм</li> <li>▲ Терм</li> <li>► Терм</li> <li>► Терм</li> <li>► Терм</li> <li>▲ Терм</li> <li>► Терм</li> <li>► Терм</li> <li< td=""><td>* &amp; d<br/>MacOS nna<br/>- A<br/>100</td><td>(<b>◄</b>))   09</td></li<></ul>                                                                                                    | * & d<br>MacOS nna<br>- A<br>100                                                                   | ( <b>◄</b> ))   09                                                                                                |
| овление П<br>С с<br>Техноли<br>автома<br>Технол<br>обновл<br>Технол<br>Сервер<br>• Windov<br>• Linux (<br>Технол                                                                                                 | Териринин (б4-бй) для книговазей слих-сислем <ul> <li>▲ Дем</li> <li>▲ Setup</li> <li>▲ Загр</li> <li>▲ Корз</li> <li>▲ Загр</li> <li>▲ Терм</li> <li>▲ Терм</li> <li>▲ Терм</li> <li>► Терм</li> <li>► Терм</li> <li>► Терм</li> <li>▲ Терм</li> <li>▲</li></ul>                                                                                                    | ★ & d<br>AMACOS nna<br>- A<br>100                                                                  | ( <b>◄</b> ))   05                                                                                                |
| овление П<br>ССС<br>Технол<br>автома<br>Технол<br>обновл<br>Технол<br>Сервер<br>• Windov<br>• Linux (<br>Технол<br>автома                                                                                        | Тери, рилли (в-ок) для книгозае списк-систем         • Дем       • Setup       Загр       • Корз       Загр       • Рели       • Терм       • Терм       • Т                                                                                                    | * A d<br>AMACOS nna<br>- A                                                                         | ( <b>◄</b> ))   05<br>                                                                                            |
| овление П<br>С с<br>Технол,<br>автома<br>Технол<br>обновл<br>Технол<br>Сервер<br>• Windov<br>• Linux (<br>Технол<br>автома<br>технол                                                                             | То.п.редприятия (64-50) для книгозае сплакенстви         • Дем       • Setup       • Загр       • Корз       • Загр       • Терм       • Терм       • Терм       • Терм       • Терм       • Корз       • Терм       • Терм       • Терм       • Терм       • Терм       • Корз       • Загр       • Терм       • Терм       • Корз       • Терм       • Терм       • Корз       • Терм       • Терм       • Терм       • Корз       • Терм       • Корз       • Терм       • Корз       • Терм       • Корз       • Корз                                                                                                    | * & S<br>A MacOS nna<br>- 5                                                                        | ( <b>◀</b> ))   05<br>~<br>ского<br>го                                                                            |
| овление П<br>С с с<br>Технолу<br>автома<br>Технол<br>обновл<br>Технол<br>Сервер<br>• Windov<br>• Linux (<br>Технол<br>автома<br>технол<br>обновл                                                                 | Тернички (в4-ой) для книгозае списк-систем <ul> <li>✓ Дем</li> <li>✓ Setup</li> <li>✓ Загр</li> <li>✓ Корз</li> <li>✓ Загр</li> <li>✓ Корз</li> <li>✓ Загр</li> <li>✓ Корз</li> <li>✓ Загр</li> <li>✓ Корз</li> <li>✓ Загр</li> <li>✓ Корз</li> <li>✓ </li> <li>✓ </li> <li>✓ </li> <li>✓ </li> <li>✓ </li> <li>✓ </li> <li>✓ </li> <li>✓ </li> <li>✓ </li> <li>✓ </li> <li>✓ </li> <li>✓ </li> <li>✓ </li> <li>✓ </li> <li>✓ </li> </ul> <ul> <li>✓ </li> <li>✓ </li> <l< td=""><td>★ A d<br/>A MacOS nna<br/><br/>100</td><td>(<b>⊲</b>))   05<br/>~<br/>~<br/>Ского<br/>го</td></l<></ul>                                                                                                    | ★ A d<br>A MacOS nna<br><br>100                                                                    | ( <b>⊲</b> ))   05<br>~<br>~<br>Ского<br>го                                                                       |
| овление П<br>С<br>Техноли<br>автома<br>Технол<br>обновл<br>Технол<br>Сервер<br>• Windov<br>• Linux (<br>Технол<br>автома<br>Технол<br>обновл<br>Технол                                                           | То.п.редприятия (64-50) для клигозазей слих-сислем                                                                                                    | * & d<br>MacOS nna<br>- A<br>1                                                                     | ( <b>◄</b> ))   05<br>~<br>~<br>~<br>~<br>~<br>~<br>~<br>~<br>~<br>~<br>~<br>~<br>~                               |
| овление П<br>С •<br>Технол,<br>автома<br>Технол<br>обновл<br>Технол<br>Сервер<br>• Windov<br>• Linux (<br>Технол<br>автома<br>Технол<br>обновл<br>Технол<br>обновл<br>Технол<br>Сервер                           | То.п.редприятия (64-50) для клигозазей слах-систем         • Дем       • Setup       • Загр       • Корз       • Загр       • Терм       • Терм       • Терм       • Терм       • Корз       • Загр       • Терм       • Терм       • Корз       • Загр       • Терм       • Терм       • Корз       • Терм       • Терм       • Корз       • Терм       • Терм       • Корз       • Терм       • Терм       • Корз       • Терм       • Корз       • Терм       • Корз       • Корз       • Корз       • Терм       • Корз       • Корз <td< td=""><td>* &amp;<br/>A MacOS nm<br/>- A</td><td>(<b>⊲</b>)) 05<br/>~<br/>~<br/>ского</td></td<>                                                                                                    | * &<br>A MacOS nm<br>- A                                                                           | ( <b>⊲</b> )) 05<br>~<br>~<br>ского                                                                               |
| овление П<br>с<br>С<br>С<br>С<br>С<br>С<br>С<br>С<br>С<br>С<br>С                                                                                                    | То.п.редприятия (б4-бй) для клигозае спіси-систем <ul> <li>▲ (Ф - ок.) для клигозае спіси-систем</li> </ul> <ul> <li>▲ (Ф - ок.) для клигозае спіси-систем</li> </ul> <ul> <li>▲ (Ф - ок.) для клигозае спіси-систем</li> <li>▲ (Ф - ок.) для клигозае спіси-систем</li> </ul> <ul> <li>▲ (Ф - ок.) для клигозае спіси-систем</li> <li>▲ (Ф - ок.) для клигозае спіси-систем</li> <li>▲ (Ф - ок.) для клигозае спіси спіси-систем</li> <li>▲ (Ф - ок.) для клигозае спі</li></ul>                                                                                                    | ★ A d<br>A MacOS.nna<br>- AD<br>- A                                                                | ( <b>ч</b> ))   05<br>~<br>~<br>ского<br>го                                                                       |
| овление П<br>Се с<br>Технол,<br>автома<br>Технол<br>обновл<br>Технол<br>Сервер<br>• Windov<br>• Linux (<br>Технол<br>автома<br>Технол<br>обновл<br>Технол<br>обновл<br>Технол<br>Сервер<br>• Windov<br>• Linux ( | То.п.редприятия (64-50) для книгозаес списк-систем         • Дем       • Setup       • Загр       • Корз       • Загр       • Рели       • Терм       • Терм       • Корз       • Загр       • Рели       • Терм       • Корз       • Загр       • Рели       • Терм       • Терм       • Корз       • Загр       • Рели       • Терм       • Корз       • Терм       • Корз       • Терм       • Терм       • Корз       • Терм       • Корз       • Терм       • Корз       • Корз.                                                                                                    | * A d<br>AMACOS.nna<br>- A<br>100                                                                  | ( <b>⊲</b> )) 05<br>~~<br>ского<br>го                                                                             |
| овление П<br>С<br>С<br>Технол,<br>автома<br>Технол<br>обновл<br>Технол<br>Сервер<br>• Windov<br>• Linux (<br>Технол<br>автома<br>Технол<br>обновл<br>Технол<br>обновл<br>Технол<br>обновл<br>Технол<br>Сервер    | Тол редприятия (оч-он) для кничноваей сплаченскем         • • • • • • • • • • • • • • • • • • •                                                                                                    | * A da<br>A MacOS nna<br>- 5<br>- 7<br>- 7<br>- 7<br>- 7<br>- 7<br>- 7<br>- 7<br>- 7<br>- 7<br>- 7 | ( <b>⊲</b> )) 05<br>~<br>~<br>ского                                                                               |

## 4.4. Для завершения установки нажать кнопку «Далее»

|   | Обно                                                        | влен       | ие ПС        | х 💽 Релизы                    | × ×                                              | +                           |                |              |        |            |   |              | ~     | - 5 | ×  |
|---|-------------------------------------------------------------|------------|--------------|-------------------------------|--------------------------------------------------|-----------------------------|----------------|--------------|--------|------------|---|--------------|-------|-----|----|
| ← | →                                                           | G          | 25           | releases.1c.ru/version_files? | nick=Platform83&ver=8.3.2                        | 25.1286                     |                | ⊳            | ☆      | ¥          | 坐 | Q            |       | *   | :  |
|   |                                                             | Тех<br>авт | кнолс<br>ома | ическая платформа 1С:Пре      | алпоиятия (64-bit) лля Win<br>Загоузки - 3<br>се | dows + Тонкий кли<br>Ihunar | иент лля Wind  | lows Linux I | 1 MacO | S лпя<br>П | × | )            |       |     | •  |
|   | Технол Окончание работы программы установки 1С:Предприятие  |            |              |                               |                                                  |                             | ^              | ского        |        |            |   |              |       |     |    |
|   | Технол Завершена установка 1С:Предприятие на ваш компьютер. |            |              |                               |                                                  |                             |                |              |        |            |   |              |       |     |    |
|   |                                                             | Ce         | овер         |                               |                                                  |                             |                |              |        |            |   |              |       |     | ų, |
|   | •                                                           | • Wir      | ndov         |                               |                                                  |                             |                |              |        |            |   |              |       |     |    |
|   | 1                                                           | Lin        | ux (         | -10                           |                                                  |                             |                |              |        |            |   |              |       |     |    |
|   |                                                             | Тех<br>авт | кнол<br>ома  |                               |                                                  |                             |                |              |        |            |   |              |       |     |    |
|   |                                                             | Tex<br>oõ⊦ | нол<br>ювл   |                               |                                                  |                             |                |              |        |            |   | го           |       |     |    |
|   |                                                             | Тех        | нол          |                               |                                                  |                             |                |              |        |            |   |              |       |     |    |
|   |                                                             | Тон        | кий          |                               |                                                  |                             |                |              |        |            |   |              |       |     |    |
|   |                                                             | Тон        | кий          |                               |                                                  |                             |                |              |        |            |   |              |       |     |    |
|   |                                                             | Тон        | кий          |                               |                                                  |                             |                |              |        |            |   |              |       |     |    |
|   |                                                             | Кли        | ент          |                               |                                                  |                             | < Назад        | Завершит     | ь      | тмен       | a |              |       |     |    |
|   |                                                             | Кли        | ент          | С:Предприятия (64-bit) для    | RPM-based Linux-систем                           | Терминал - user(            | @host-74: /hor | ne/user      |        |            |   |              |       |     |    |
| 9 |                                                             |            |              | E 👝 Setup 📑 Загруз            | 🧵 Корзи 🤦 Загруз                                 | 🧿 Релиз [                   | Терми 돈        | Терми        | EN 🛃   | <b>.</b> 6 | 6 | <b>))</b>  ' | 10:05 | 5 📑 | G  |

5. Создайте на рабочей станции файловую базу данных, нажав кнопку «Добавить»

|                                           | Загрузки - Thunar                         |                                    | ×         |
|-------------------------------------------|-------------------------------------------|------------------------------------|-----------|
| Файл >_                                   | Терминал - user@host-74: /home/user       |                                    | - 8 ×     |
| ия <b>С</b> Файл<br>Mecт [user@<br>[user@ | пра<br>host Запуск 1С:Предприятия<br>host | ×                                  |           |
|                                           | Информационные базы                       | 1С:Предприятие                     |           |
|                                           |                                           | 📓 Конфигуратор                     |           |
|                                           |                                           | Добавить                           |           |
| устре                                     |                                           | Изменить                           |           |
|                                           |                                           | Удалить                            |           |
| Сеть                                      |                                           | Настройка                          |           |
| 2                                         |                                           |                                    |           |
|                                           |                                           | переити по ссылке                  |           |
|                                           |                                           | Выход                              |           |
|                                           |                                           |                                    | -         |
|                                           | «server64_8_3_25_1286.zip»   1,5 Ги       | иБ (1 565 750 879 байт)   <i>и</i> | Архив ZIP |

## 5.1. Создание базы данных, по следующим этапам:

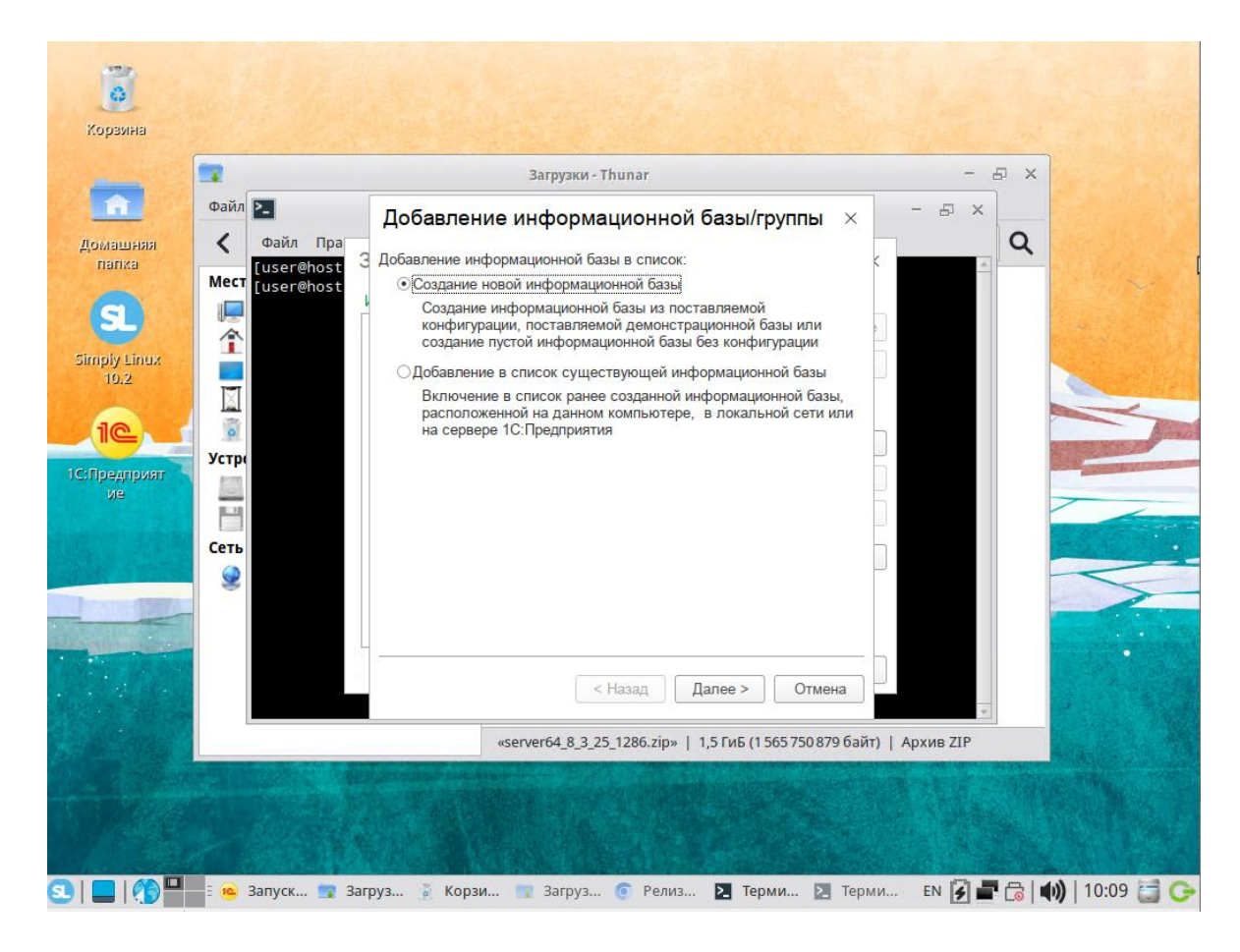

| <b>*</b>               | Загрузки - Thunar                                                                                                    | - 8 ×                               |
|------------------------|----------------------------------------------------------------------------------------------------|-------------------------------------|
| Файл 🚬                 | Добавление информационной базы/группы   ×                                                                                               | B X                                 |
| К Файл Пр<br>fuser@hos | ра 3 ОСоздание информационной базы из шаблона                                                                                           | Q                                   |
| Mect [user@hos         | Выберите поставляемую конфигурацию для начала работы или<br>демонстрационный пример для ознакомления:                                   |                                     |
| ·                      |                                                                                                    |                                     |
|                        |                                                                                                    |                                     |
|                        |                                                                                                    |                                     |
| Vern                   |                                                                                                    |                                     |
| SCIP                   |                                                                                                    |                                     |
|                        |                                                                                                    |                                     |
| Сеть                   |                                                                                                    |                                     |
| 2                      | <ul> <li>Создание информационной базы без конфигурации для разработки<br/>чорой конфигурации или эзглузки выглужанной разве.</li> </ul> |                                     |
|                        | информационной базы                                                                                                    |                                     |
|                        |                                                                                                    |                                     |
|                        | < Назад Далее Отмена                                                                                                    | w                                   |
|                        | «server64_8_3_25_1286.zip»   1,5 ГиБ (1 565 750 879 байт)   Архи                                                                        | 3 ZIP                               |
|                        |                                                                                                    | and the second design of the second |

5.2. Присваиваем имя созданной базе данных.

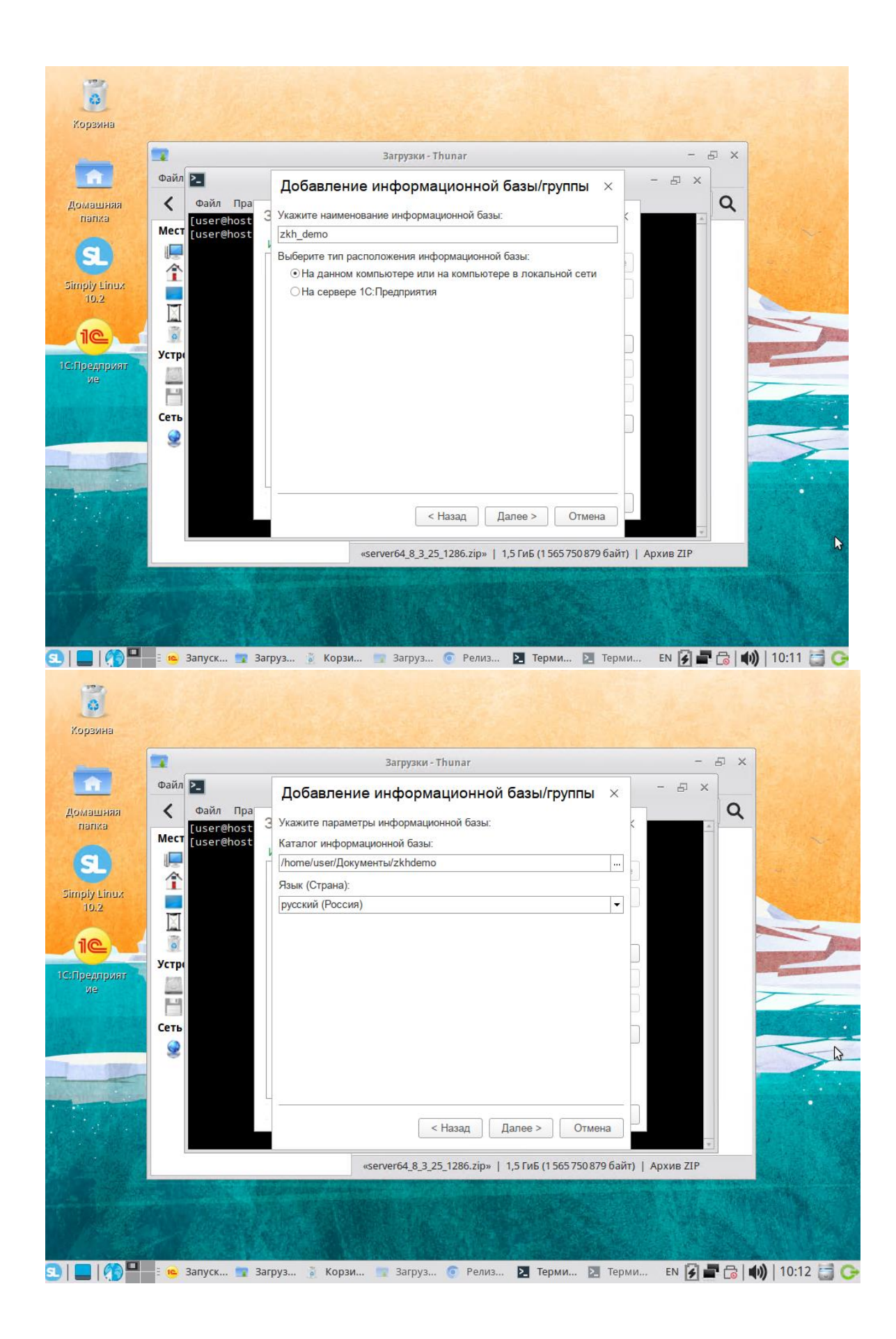

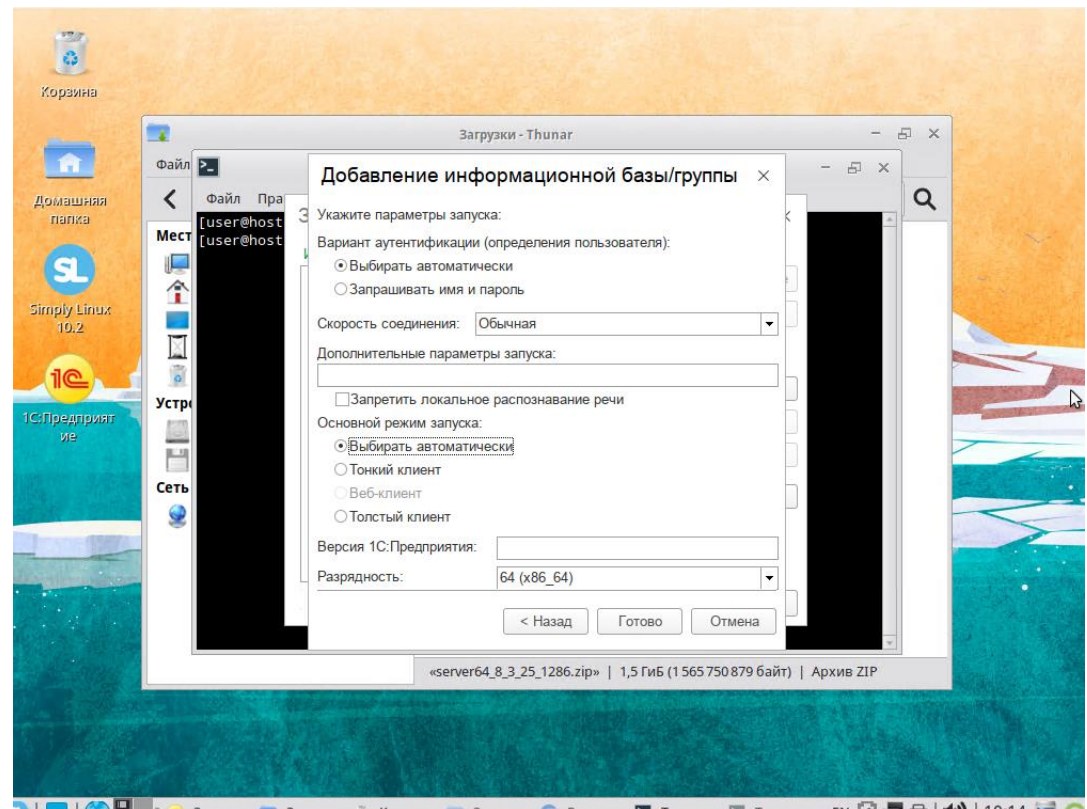

- 🖸 | 🔜 | 🎊 📕 🗄 🤒 Запуск... 😨 Загруз... 💈 Корзи... 💼 Загруз... 💿 Релиз... 🗵 Терми... 🗵 Терми... ЕN 🛐 🖶 🔂 📢 | 10:14 📑 🕒
- 6. Активируйте клиентскою лицензию 1С Предприятие

| 🚣 Конфигуратор - Конфигурация —                                                                                              | ∕a ×∣ |
|----------------------------------------------------------------------------------------------------|-------|
| <u>Файл П</u> равка Конфигурация Отладка Администрирование <u>С</u> ервис <u>О</u> кна Сп <u>р</u> авка                      |       |
| □ 📾 ■  X 🐁 ■  ● 風   < →   吨 电 マメ < <   □   梵 ② ■ ④ ↓                                                                         |       |
| 🗄 🔄 🕼 🖬 🚯 - Получение лицензии                                                                                               |       |
| Регистрация комплекта                                                                                                    |       |
| Номер комплекта                                                                                                    |       |
| Пинкод                                                                                                    |       |
| Внимание! Важная информация для пользователей<br>лицензии на 5,10 или 20 рабочих мест. Ознакомытесь<br>перед вводом пинкода. |       |
|                                                                                                    |       |
| <h colspan="2">Отмена<td></td></h>                                                                                           |       |
|                                                                                                    |       |
| толучение программнои лицензии с заданным пинкодом в центре лицензирования САР N                                             |       |

7. Скопируете полученный от АО «ИВЦ ЖКХ» dt файл на рабочую станцию.

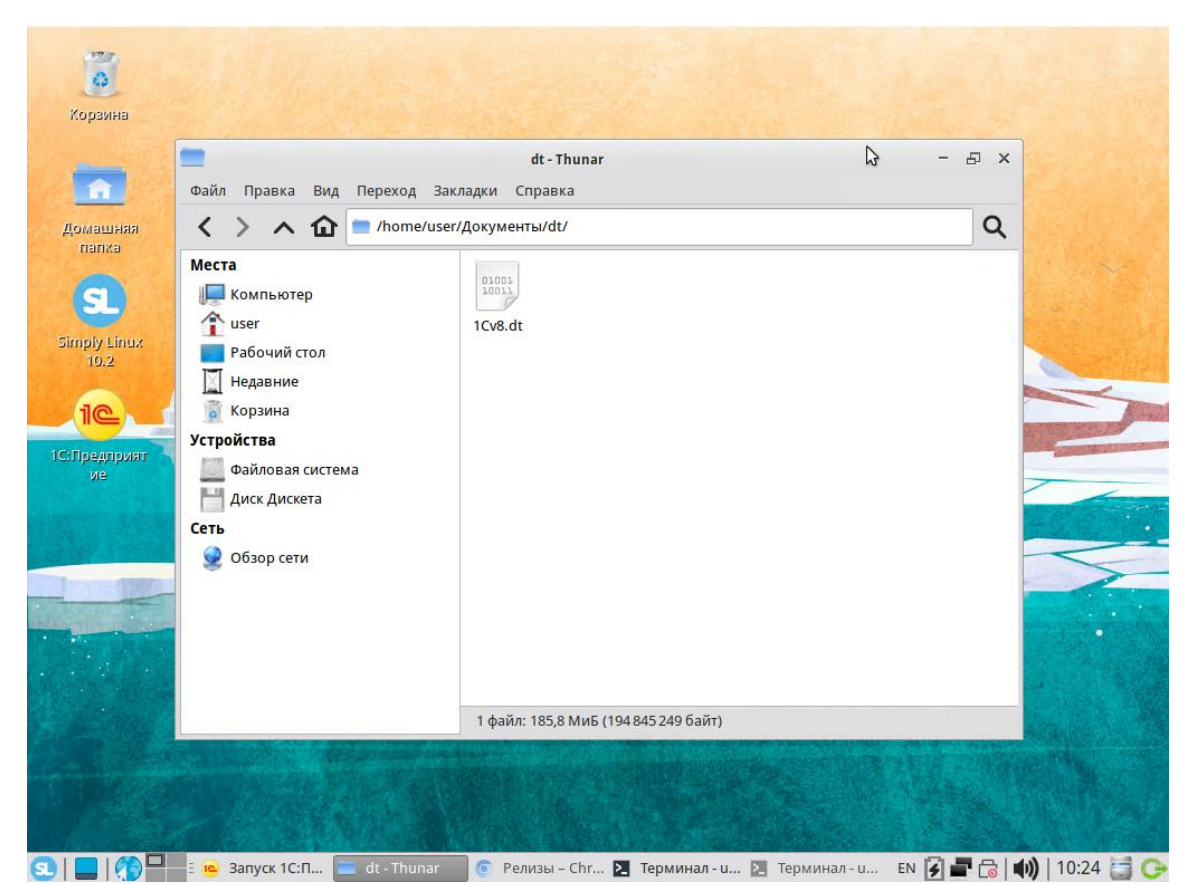

8. Откройте созданную базу данных с помощью конфигуратора 1С Предприятия

| •                                                                                                    | айл Правка Ви    | dt-Thunar<br>д Переход Закладки Справка |                   | - 8 X   |
|----------------------------------------------------------------------------------------------------|------------------|-----------------------------------------|-------------------|---------|
| няя ·<br>ы                                                                                                    | く > へ û<br>lecta | Запуск 1С:Предприятия                   | ×                 | ٩       |
|                                                                                                    | 💻 Компьютер      | Информационные базы                     |                   | 1       |
| inuz                                                                                                    | 👔 user           | zkh_demo                                | Спредприятие      |         |
| in the second second se | 🗾 Рабочий стол   |                                         | 🛆 Конфигуратор    |         |
|                                                                                                    | Корзина          |                                         |                   |         |
| У у                                                                                                    | стройства        |                                         | Добавить          | 8-10-1  |
| твият                                                                                                    | Файловая сис     |                                         | Изменить          |         |
|                                                                                                    | 💾 Диск Дискета   |                                         | Удалить           |         |
| c                                                                                                    | еть              |                                         | Настройка         | 100     |
| -                                                                                                    | 😒 Обзор сети     |                                         | Перейти по ссылке |         |
|                                                                                                    |                  | File="/home/user/Документы/zkhdemo";    | Выход             |         |
| al in                                                                                                    |                  |                                         |                   |         |
|                                                                                                    |                  | 1 файл: 185,8 МиБ (194 845              | 249 байт)         | Belling |
|                                                                                                    |                  |                                         |                   |         |

| Å            |           | Конфигуратор - Конфигурация                                                           | - 8 ×         |
|--------------|-----------|---------------------------------------------------------------------------------------|---------------|
| <u>Ф</u> айл | Правка    | а Конфигурация Отладка Администрирование <u>С</u> ервис <u>О</u> кна Сп <u>р</u> авка |               |
| 1 🗋 🖬        |           |                                                                                       |               |
| 1            |           |                                                                                       |               |
|              |           | - • •                                                                                 |               |
|              |           |                                                                                       |               |
|              |           |                                                                                       |               |
|              |           |                                                                                       | N             |
|              |           |                                                                                       | h5            |
|              |           |                                                                                       |               |
|              |           |                                                                                       |               |
|              |           |                                                                                       |               |
|              |           |                                                                                       |               |
|              |           |                                                                                       |               |
|              |           |                                                                                       |               |
|              |           |                                                                                       |               |
|              |           |                                                                                       |               |
|              |           |                                                                                       |               |
|              |           |                                                                                       |               |
|              |           |                                                                                       |               |
|              |           |                                                                                       |               |
|              |           |                                                                                       |               |
|              |           |                                                                                       |               |
|              |           |                                                                                       |               |
|              |           |                                                                                       |               |
|              |           |                                                                                       |               |
|              |           |                                                                                       |               |
|              |           |                                                                                       |               |
| Для полу     | чения пол | одсказки нажиите F1                                                                   | CAP NUM       |
|              |           | онина 😰 Термина 💼 dt - Thunar 💿 Релизы – 🔀 Термина 🔃 Термина EN 🛐 🖶 🕞 💼               | )   10:28 🚍 😋 |
|              |           |                                                                                       |               |

Загрузите dt файл в созданную базу данных. Администрирование -> Загрузить информационную базу

| <b>4</b>                                                                 | Конфигуратор - Конфигурация                                                                                                    | - 8 ×                       |
|--------------------------------------------------------------------------|----------------------------------------------------------------------------------------------------|-----------------------------|
| 🚦 Файл Правка Конфигурация Отладка                                       | Администрирование Сервис Окна Справка                                                                                                    |                             |
| айлравка Конфикурация Отладка<br>□ □ □ □ □ ↓ ↓ ↓ ↓ ↓ ↓ ↓ ↓ ↓ ↓ ↓ ↓ ↓ ↓ ↓ | Арминистрирование         Сервис         Охна         Справка           Пользователи         Пользователи         Пользователи         Пользователи           Алтивные пользователи         Быгрузить информационную базу         Выгрузить информационную базу           Загрузить информационную базу         Публикация на веб-сервере         Тестирование и исправление           Настройка журнала регистрации         Региональные установки информационной базь         Выгрузить информационной базь |                             |
|                                                                          | Дополнительные настройки аутентификации<br>Установить настройки клиента лицензирования.<br>Управление хранилищами двоичных данных<br>Получить хранимое значение пароля для пользователя сервера отладки<br>Параметры информационной базы                                                                                                    |                             |
|                                                                          |                                                                                                    |                             |
|                                                                          |                                                                                                    |                             |
| Для получения подсказки нажмите F1                                       |                                                                                                    | CAP NUM -                   |
| 💽   🗖   🏠 – Е 🛵 Конфигу                                                  | 🔜 👊 Запуск 1 💼 dt - Thunar 💿 Релизы – 🚬 Термина 📔 Терм                                                                                                    | лина EN 📝 🖶 🐻 🜒   11:15 🚍 🕝 |

10. После загрузки dt файла можно приступать к работе.